Panduan Instalasi dan Setting EduVPN

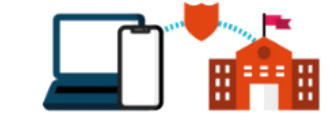

UPT STI UB 2023

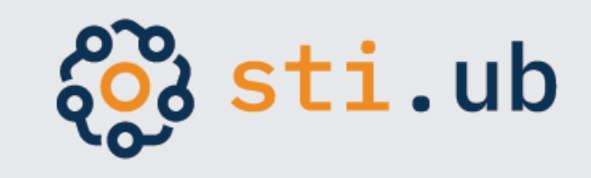

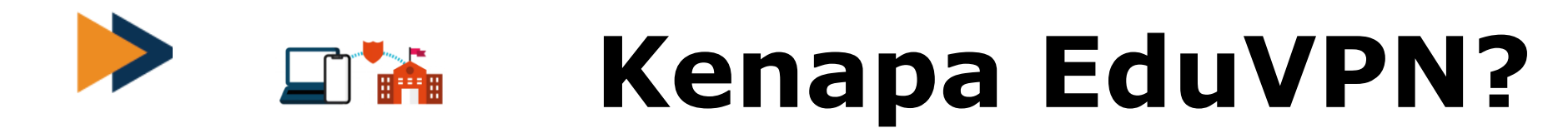

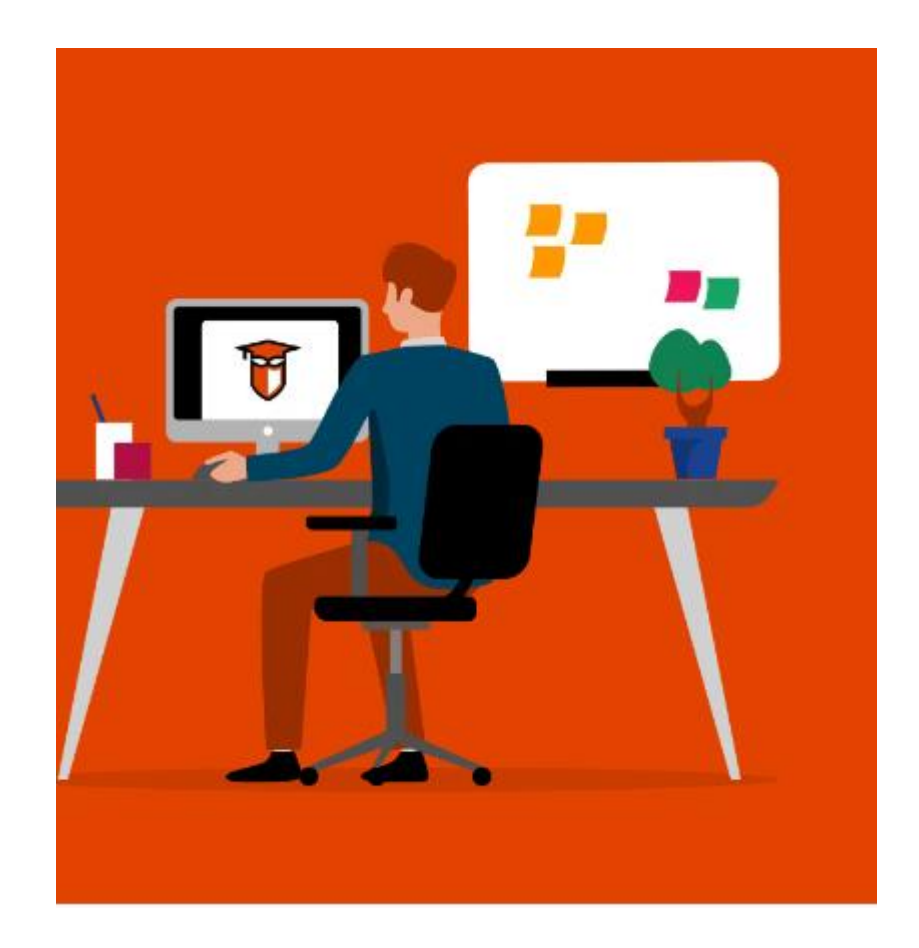

- Akses internet ke internal institusi lebih aman
- Lebih mudah dan simple
- Tersedia untuk berbagai macam sistem operasi

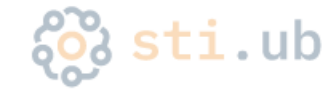

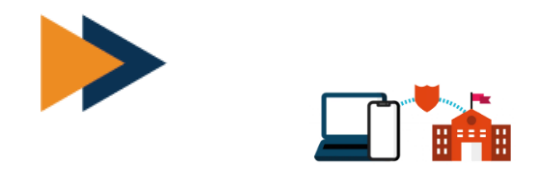

ketik **EduVPN.ub.ac.id** di browser

Pilih OS yang sesuai, klik untuk download

Setelah download selesai, silahkan install sampai selesai

# Langkah instalasi dan setting

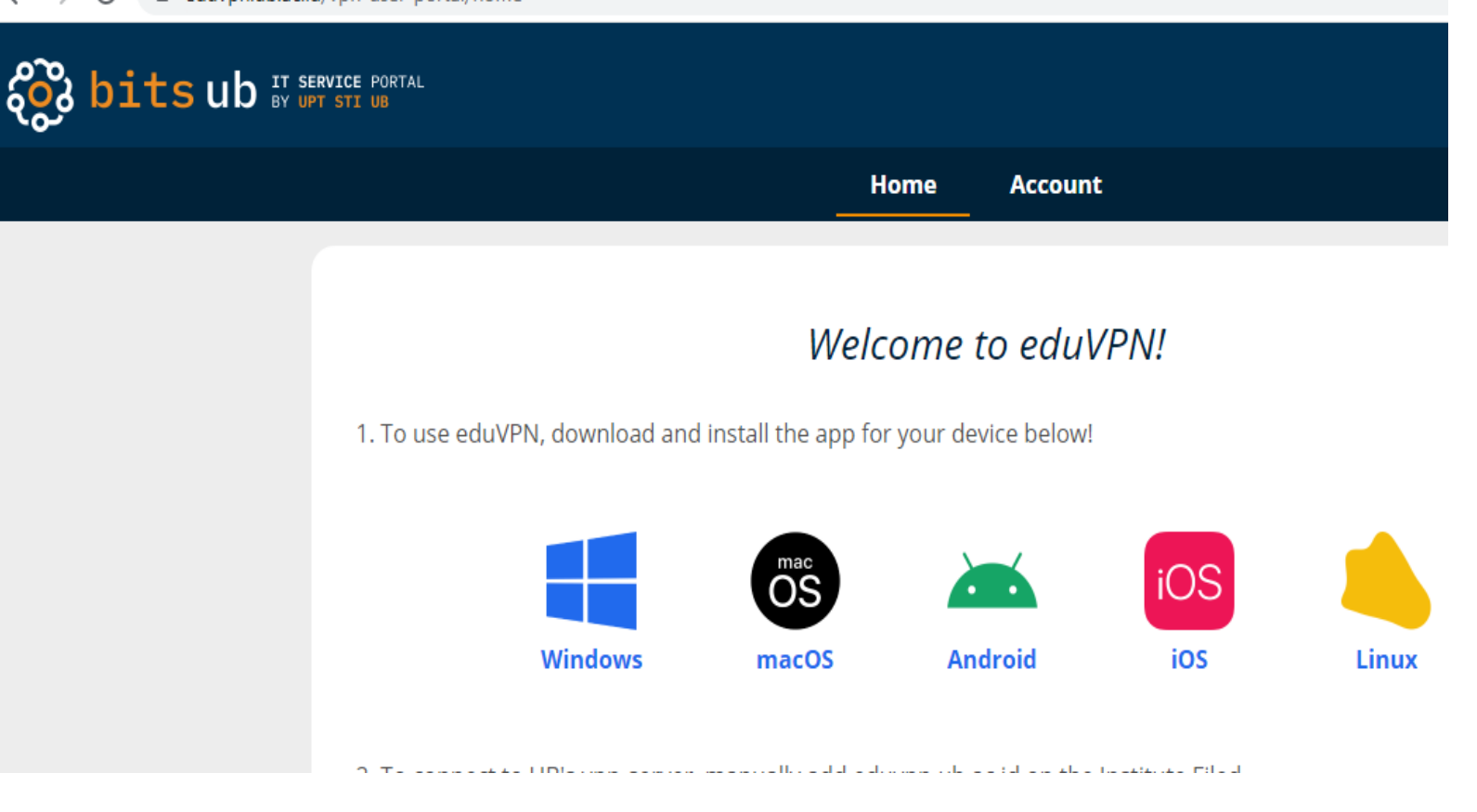

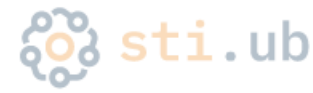

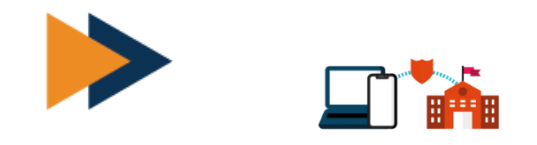

### input **eduvpn.ub.ac.id** di pilihan institute

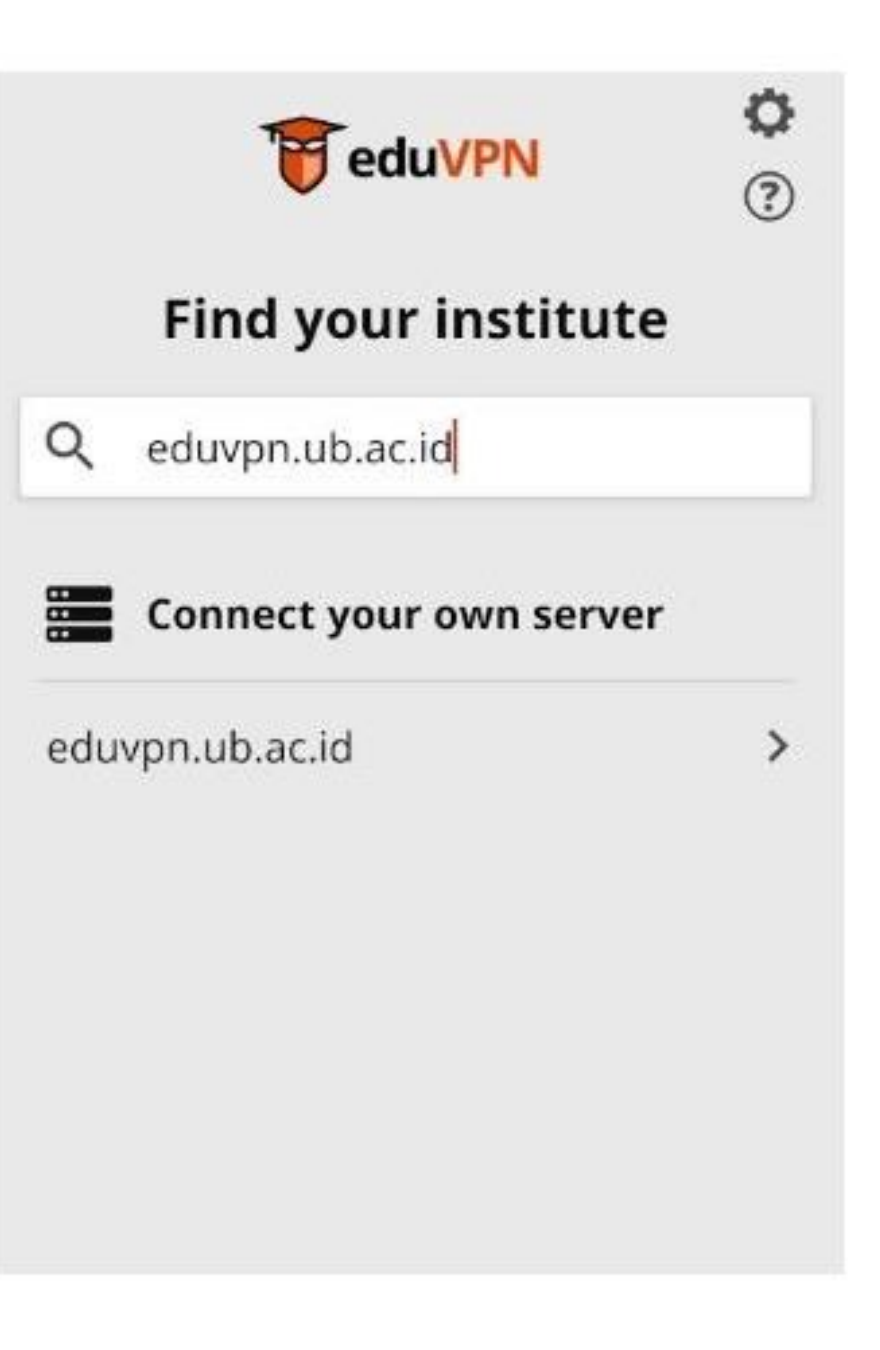

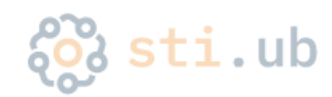

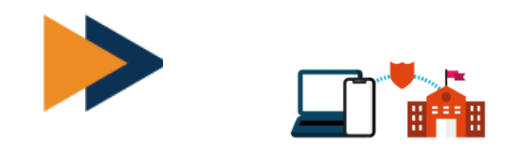

#### Pada menu "connect your own server" klik **eduvpn.ub.ac.id**

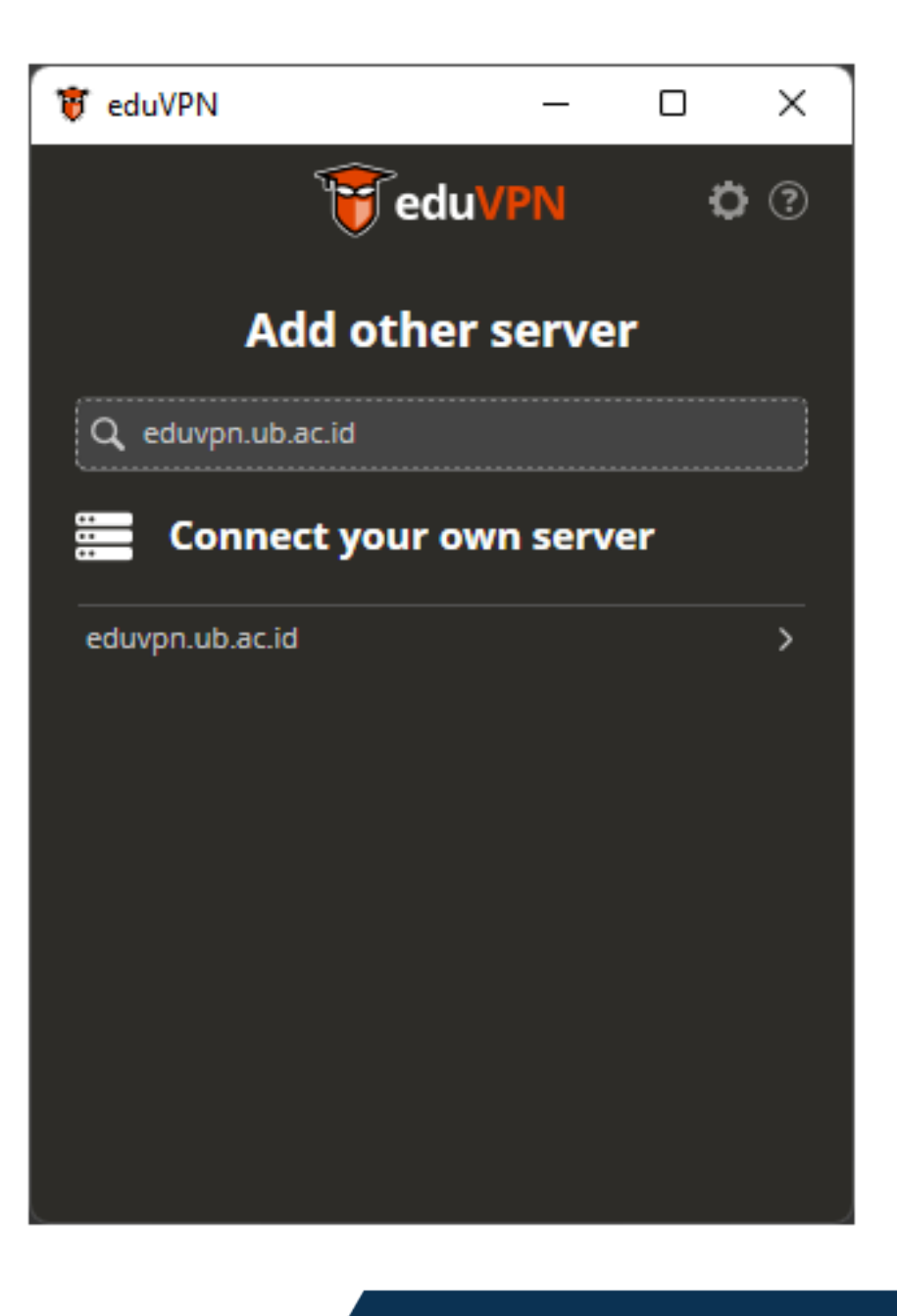

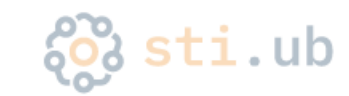

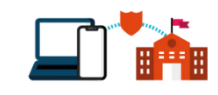

Login menggunakan akun email UB anda

kemudian pilih approve

| 📍 US Auth                                   | × +                                       | - 0     | ×                             | eduVPN - Approve Application × + — — — ×                                                                                                    |  |  |  |  |
|---------------------------------------------|-------------------------------------------|---------|-------------------------------|----------------------------------------------------------------------------------------------------|--|--|--|--|
| ÷ → σ                                       | 0 🗛 🕫 🕶 https://lam.ub.ac.id/auth/realms/ | ub/ 🔂 🚿 | ≡                             | $\leftrightarrow$ $\rightarrow$ O $\triangle$ $\pi^2$ https://eduvpn.ub.ac.id/vpn-user-portal/ $\odot$ >> =                                          |  |  |  |  |
|                                             |                                           |         |                               | Sign Out                                                                                                    |  |  |  |  |
| Sistem Autentikasi<br>Universitas Brawijaya |                                           |         |                               | eduVPN                                                                                                    |  |  |  |  |
| Userr                                       | Username or email                         |         |                               | Approve Application                                                                                                    |  |  |  |  |
| Password                                    |                                           |         |                               | An application attempts to establish a VPN connection.<br>Only approve this when you are trying to establish a VPN connection with this application! |  |  |  |  |
| ••••••                                      |                                           |         |                               |                                                                                                    |  |  |  |  |
| SIGN IN<br>I forgot my password             |                                           |         | Approve<br>eduVPN for Windows |                                                                                                    |  |  |  |  |
|                                             |                                           |         |                               | Why is this necessary?                                                                                                    |  |  |  |  |
|                                             |                                           |         |                               | Powered by <u>eduVPN</u>                                                                                                    |  |  |  |  |

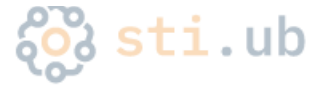

Arahkan slider ke arah kanan untuk connect

ke arah kiri untuk disconnect

| 👸 eduVPN           | _      |             |  | 🖳 eduVPN                                            | _                                          |                  |  |
|--------------------|--------|-------------|--|-----------------------------------------------------|--------------------------------------------|------------------|--|
| < 😈                | eduVPN | <b>0</b> (? |  | Ţ                                                   | eduVPN                                     | <b>Ö</b> ?       |  |
| eduvpn.ub.ac.id    |        |             |  | eduvpn.ub.ac.id                                     |                                            |                  |  |
|                    |        |             |  |                                                     |                                            |                  |  |
| Not connected      |        |             |  | Connected<br>Valid for 29 days and 23 hours         |                                            |                  |  |
|                    |        |             |  |                                                     |                                            |                  |  |
| PROFILES           |        |             |  | Connection info                                     |                                            | ×                |  |
| Route All traffics |        | ~           |  | DURATION                                            | PROFILE                                    |                  |  |
|                    |        |             |  | 3 seconds                                           | Route All traffi<br>(OpenVPN)              | cs               |  |
|                    |        |             |  | DATA TRANSFERRED<br>Downloaded: 0B<br>Uploaded: 56B | ADDRESS<br>172.19.131.130<br>2405:8740:636 | )<br>i3:128::7:2 |  |

Status valid akan otomatis terbarui dari server melalui mekanisme login anda. End user tidak perlu khawatir mengenai status valid atau tidaknya pada jumlah hari.

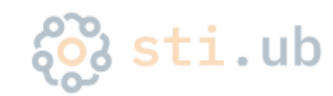

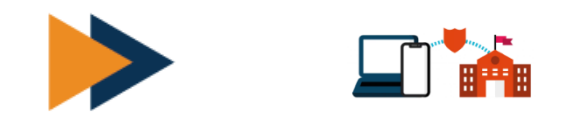

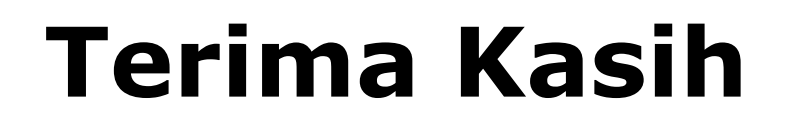

## Link panduan EduVPN:

 https://bits.ub.ac.id/katalog-layanan/layanankomunikasi/vpn-ub/

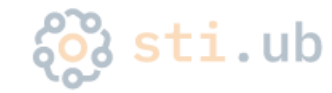

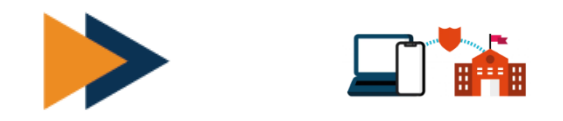

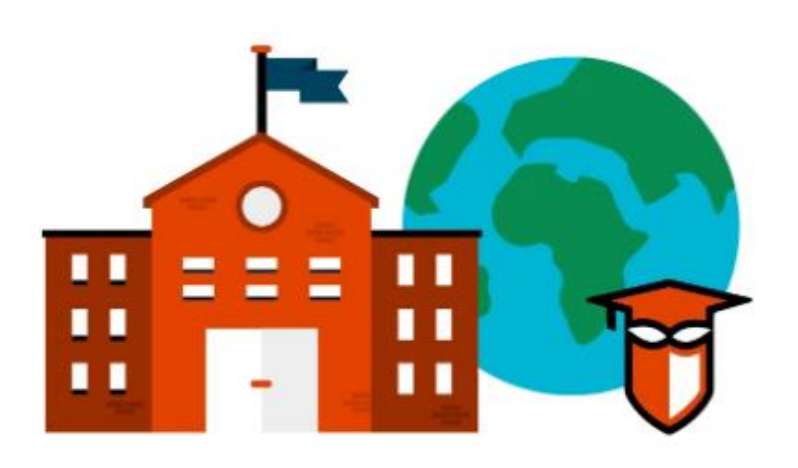

#### **UPT STI UB**

- bits.ub.ac.id
- Helpdesk UPT STI UB

Gedung Rektorat Lt. II Universitas Brawijaya JI. Veteran – Malang – Indonesia

https://helpdesk-tik.ub.ac.id helpdesk@ub.ac.id Telp: (0341) 575878 Twitter: <u>@UB\_IT</u>

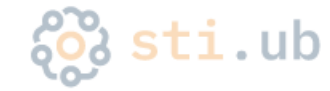